# Section 08.03.02.02 SL ACCOUNT BALANCES (SCREEN 34)

# The following is an excerpt from the Financial Accounting User's Manual developed by the FAMIS Team at Texas A&M University System.

FAMIS will let you view on-line the summary data for budget pool at the Subsidiary Ledger (SL) level. This may be done on Screen 34. See example Panel 1 below. Hitting the PF11 key will give you detail on the current month's activity (example Panel 2 below).

#### Screen 34 - Subsidiary Ledger Summary By Budget Pool, Panel 1

| File Edit Transfer Fonts Options Tools View Window Help            |      |
|--------------------------------------------------------------------|------|
| : 🖉 🖂 X 🖩 🎒 🖄 💼 💼 🚺 🗚 🗛 🔺 🛠 🔂 😝 IPMI PP2 PP3 🛹 🖉                   |      |
|                                                                    |      |
|                                                                    |      |
| 034 SL Summary By Budget Pool 02/18/12                             |      |
| ACCOUNTING SERVICES                                                | 15   |
| Screen: Account: 120004 Fiscal Year: 2010                          |      |
| Thru Month: 2_ February FY/PY/IN to Date: FY Calc CM IDC:          | N    |
| Resp Person: CASTORENA, YOLANDA Bottom Line Exclusion: 0.          | 00   |
| Department: ACCT_Flags: D F B C Z G ABRNet Dir BBA: 4600.          | 87   |
| Map Code: 12000 N N Y N N 001 Unprotected Available: 4600.         | 87   |
| Obj Description Budget Actual Encumbrances Available               |      |
|                                                                    |      |
| UUUI Revenue Pool                                                  |      |
| **** Total Revenue                                                 |      |
| 1100 Salaries Pool 216586 86305 129655 62                          | 6    |
| 1700 Wages Pool 2512 251                                           | 2    |
| 1900 Benefits Pool                                                 |      |
| 3000 Travel Pool                                                   |      |
| 4000 Other Exp Pool 1463 146                                       | 3    |
| 8000 Capital Outlay Pool                                           |      |
| жжж Total Direct Expense 220561 86305 129655 460                   | 1    |
| 9600 Indirect Cost Pool                                            |      |
| * Partial Acct Total 220561 86305 129655 460,                      | 1    |
| Enter-PF1PF2PF3PF4PF5PF6PF7PF8PF9PF10PF11PF12-                     |      |
| Hmenu Help EHelp Left Right                                        |      |
|                                                                    |      |
| ▲ 1 Sess-1 128.194.103.18 TAMT3332                                 | 4/12 |
| 😼 start 🔰 🖉 5 🗸 🛐 8 🔹 📑 1 🔘 5 📷 4 🗸 🌈 h 🔍 💶 🐨 🐨 🐨 🐨 🚱 🥃 🐼 😜 💭 8:45 | AM   |

If **PY** or **IN**, the display won't be correct unless the year-end process flag is set to 'P'on Screen 6.

#### **BASIC STEPS**

- Advance to Screen 34.
- You must enter a valid Subsidiary Ledger account number.
- Press <ENTER> to view the information.

#### Screen 34 - Subsidiary Ledger Summary By Budget Pool, Panel 2

| 📑 1 - Default 327      | 70 (tammvs1.ta    | imu.edu)                |               |               | _ 7 🗙                |
|------------------------|-------------------|-------------------------|---------------|---------------|----------------------|
| File Edit Transfer For | nts Options Tools | View Window Help        |               |               |                      |
| : 🥜 🗛 🗙 🖬 🖂 I 🐒 🖻 🛍    | 🛚 🖪 A A 🔺 🛠 🖻     | 🕽 🥳   PA1 PA2 PA3   🛹 🖉 |               |               |                      |
|                        |                   |                         |               |               |                      |
|                        |                   |                         |               |               |                      |
| 034 SL Sum             | mary By Budge     | t Pool                  |               | 0             | 2/18/10 08:55        |
|                        | A                 | CCOUNTING SERVIC        | ΞS            |               | FY 2010 CC 15        |
| Screen:                | _ Account: 1      | 20004 Fiscal Yea        | ar: 2010      |               |                      |
|                        | Thru Month        | : 1_ January            | FY/PY/IN to   | Date: FY C    | alc CM IDC: N        |
| Resp Person:           | CASTORENA, Y      | OLANDA                  | Bottom Line   | Exclusion:    | 0.00                 |
| Department:            | ACCT Flags:       | D F B C Z G ABR         | N             | let Dir BBA:  | 4600.87              |
| Map Code:              | 12000             | N N Y N N 001           | Unprotected   | Available:    | 4600.87              |
| Obj C P                | Budget            | CM Actual               | Actual E      | ncumbrances   | Available            |
|                        |                   |                         |               |               |                      |
| 0001                   |                   |                         |               |               |                      |
| жжжж                   |                   |                         |               |               |                      |
| 1100                   | 216694 00         | 1635/ 56                | 86305 16      | 120762 07     | 625 87               |
| 1700                   | 210094.00         | 10304.00                | 80303.10      | 129702.97     | 2512 00              |
| 1900                   | 2312.00           |                         |               |               | 2312.00              |
| 2000                   |                   |                         |               |               |                      |
| 4000                   | 1/62 00           |                         |               |               | 1462 00              |
| 4000                   | 1403.00           |                         |               |               | 1403.00              |
| 8000                   | 220660 00         | 1625/ 56                | 06205 16      | 100760 07     | 4600 97              |
| 9600                   | 220009.00         | 10334.30                | 80303.10      | 129/02.9/     | 4000.07              |
| W Dart                 | 220669 00         | 1635/ 56                | 86205 16      | 120762 07     | /1600 87             |
| Enter-PE1              | DE2DE3DI          | E4PE5PE6                | -DE7DE8       | DEQDE10       | DE11DE12             |
| Hmenu                  | Help EHelp        |                         |               | left          | Right                |
| Timerra                | erp enerp         |                         |               | Lert          | ingine               |
|                        |                   |                         | 🤌 1 Sess-1 12 | 28.194.103.18 | AMT3332 4/12         |
| tu start               |                   | 1 Con 1 - 1 - 1         | S. 0          | PT 40 - 2     |                      |
|                        |                   |                         | 21.6.         |               | <b>Y T Y</b> 0.30 AM |

#### FIELD DESCRIPTIONS

The following are field descriptions commonly found on Screen 34.

#### Action Line Information

| Account:           | 6 digits<br>Enter a Subsidiary Ledger Account<br>Number.                     | Entry Required |
|--------------------|------------------------------------------------------------------------------|----------------|
| Fiscal Year:       | 4 digits<br>Shows current fiscal year.                                       | Entry Required |
| Screen Information |                                                                              |                |
| Thru Month:        | 2 digits<br>Identify through which month the<br>information is to be listed. |                |

**SL** Account Balances

| FY/PY/IN to Date: | 2 characters<br>FY = Fiscal Year<br>PY = Project Year<br>IN = Inception of the project to date.                                                             |
|-------------------|----------------------------------------------------------------------------------------------------|
|                   | If 'PY' or 'IN', the display won't be<br>correct unless the year-end process flag<br>is set to 'P'on Screen 6.                                              |
| Calc CM IDC:      | 1 character<br>'Y' will calculate current month indirect<br>cost charges for display only. The<br>actual posting is a batch job run at<br>month end.        |
| Resp Person:      | 30 characters<br>Identifies the name of the person<br>responsible for the account.                                                                          |
| Department:       | 4 characters<br>Designates the department responsible<br>for the account.                                                                                   |
| Flags:            | 1 character<br>Indicated values for Flag Maintenance.<br>Y - Value for flag is "on."<br>N - Value for flag is "off."<br>R – Value for flag is "restricted." |
| Map Code:         | 6 digits<br>Displays the General Ledger to which<br>the Subsidiary Ledger is tied.                                                                          |
| Obj:              | 4 digits<br>Represents budget pool object code.                                                                                                    |
| Description:      | 30 characters<br>Designates the title of budget pools.                                                                                                    |
| Budget:           | 12 digits<br>Designates the original plus revised<br>budget by pool.                                                                                        |
| Actual:           | <b>12 digits 3</b>   P a g e                                                                                                    |

**SL** Account Balances

|                | Summarizes actual dollar amount spent/received by budget pool.                                                               |
|----------------|----------------------------------------------------------------------------------------------------|
| Encumbrances:  | 12 digits<br>Summarizes dollar amounts committed<br>by budget pool.                                                          |
| Available:     | 12 digits<br>Gives dollar amounts available, in<br>relation to the budget, for specified<br>object codes.                    |
| Account Total: | 12 digits<br>Gives the total amount of transactions<br>processed.                                                            |
| Panel 2:       |                                                                                                    |
| C:             | 1 character<br>Indicates the type of Category Control<br>in effect.<br>R = Reject<br>W = Warning<br>Blank is no control      |
| Ρ:             | 1 character<br>A 'P' indicates that this budget category<br>is protected from borrowing funds by<br>other budget categories. |
| CM Actual:     | 12 digits<br>Gives the actual dollar amount for the<br>current month.                                                        |
| Actual:        | 14 digits<br>Gives actual dollar amount<br>spent/received on object code item.                                               |
| Encumbrances:  | 12 digits<br>Gives dollar amounts committed for<br>specified object codes.                                                   |
| Available:     | 12 digits                                                                                                    |
|                | <b>4</b>   P a g e                                                                                                    |

SL Account Balances

Gives dollar amounts available, in relation to the budget, for specified object codes.

Account Total: 12 digits each column. Gives the total amount of transactions processed.